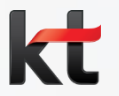

## <sup>코로나 19 약국 지원</sup> 링고 무료제공 및 TTS멘트 제작 및 설정 가이드

O 링고 상품안내

O 약국에 링고 3개월 무료제공(안)

1. 링고비즈 설정화면 찾기 2. TTS멘트 셀프 제작하기

3. TTS멘트 설정하기

3.1 기본음 설정 3.2 시간/요일대 설정 3.3 캠페인 설정

온라인 (ringo.kt.com)

※ KT회원이면 고객유형 무관 접속 가능 ※ 구형센트릭스, C그룹(행정인터넷전화)는 별도 화면으로 이용 가능

KT | 2020.3.23

### 약사님을 대신하여, 마스크 입고/재고를 알려주는 편리한 서비스

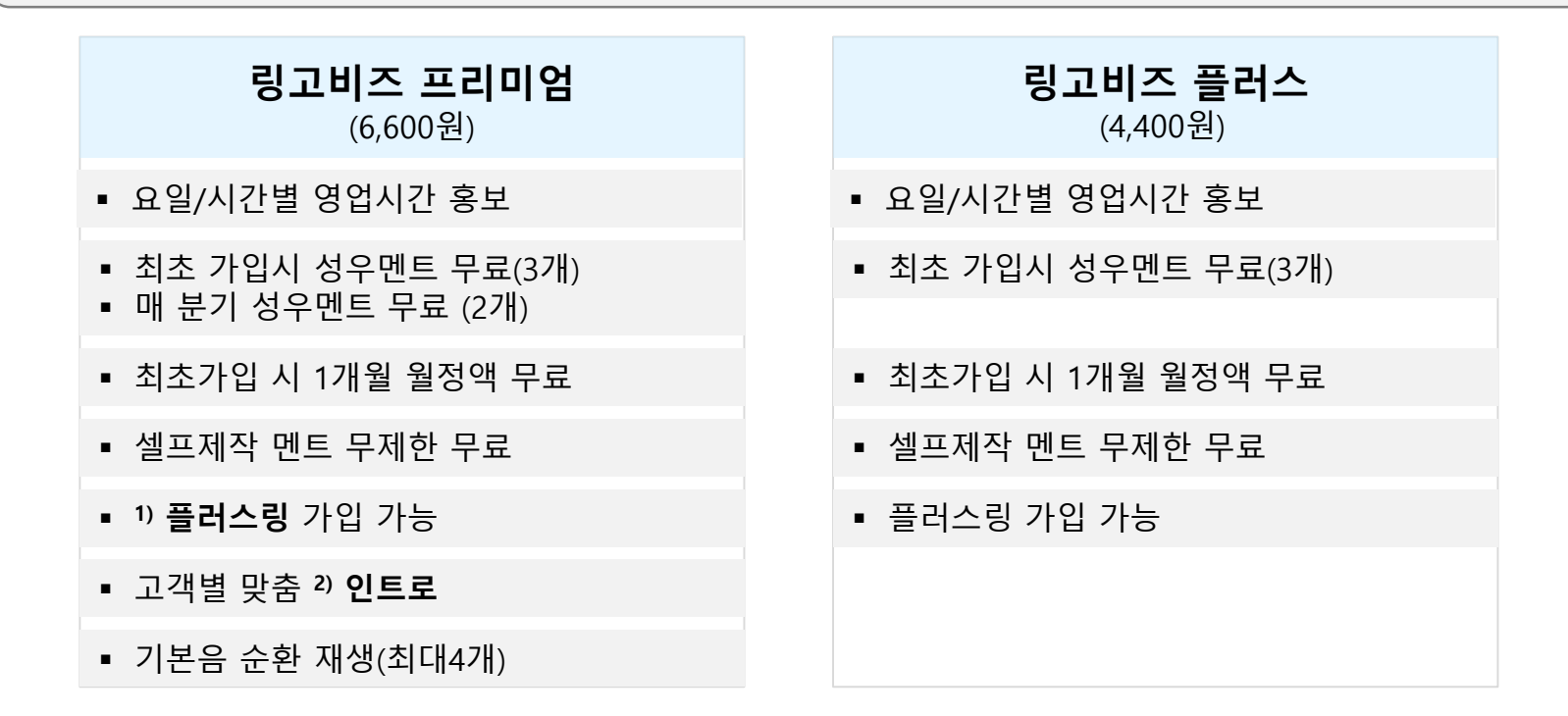

| <sup>1)</sup> 플러스링 | <ul> <li>유선전화 홍보 멘트를 임/직원 모바일에도 제공 (모바일로 착신 또는 직접 걸어도 제공)</li> <li>kt/skt모바일 (MVNO, 선불폰 가입불가)</li> </ul> |
|--------------------|----------------------------------------------------------------------------------------------------|
|                    |                                                                                                    |

 2) 인트로
 링고 멘트 송출 전, 1회 송출되는 인사말(2개 제작후 상호 변경하여 편리한 이용) 인트로1) 따뜻한 약국입니다. 월~금요일 오전 10시 200장 판매 예정입니다. 인트로2) 따뜻한 약국입니다. 금일 마스크는 전부 판매되었습니다.

#### O 약국에 링고 3개월 무료 제공(안)

#### □ 무료제공 조건 : 3개 조건 동시 충족 '약국' 대상, 해당월 월정액

- ① 링고비즈플러스/링고비즈프리미엄 신규/기존 가입하여 이용중인 고객
- ② 114 상호안내하며 게재명의에 'OO약국 ' 으로 등재중인 고객
- ③ 'TTS/성우 멘트에 '마스크' 단어를 포함하여 이용중인 고객

#### □ 무료제공 방법

- 별도 신청 없이 3개 조건 충족 시, 별도 신청없이 자동 무료처리
- 3개조건 충족해야 해당월 이용액을 무료 처리하며, 전월 소급 처리 불가

#### □ 가입/해지 안내

- 신규 : **100**(KT 대표고객센터), **1577-1511**(링고 음원제작 전문고객센터)
- 해지 : 100(KT 대표고객센터)

#### □ 무료제공 기간 : 20.3~5월 이용요금

- 무료 제외 요금 : 비즈메세징, 음원변경료(성우멘트 제작료), 플러스링 이용료 등
- 월말 기준 링고 미 유지 시, 해당월 무료 처리 불가

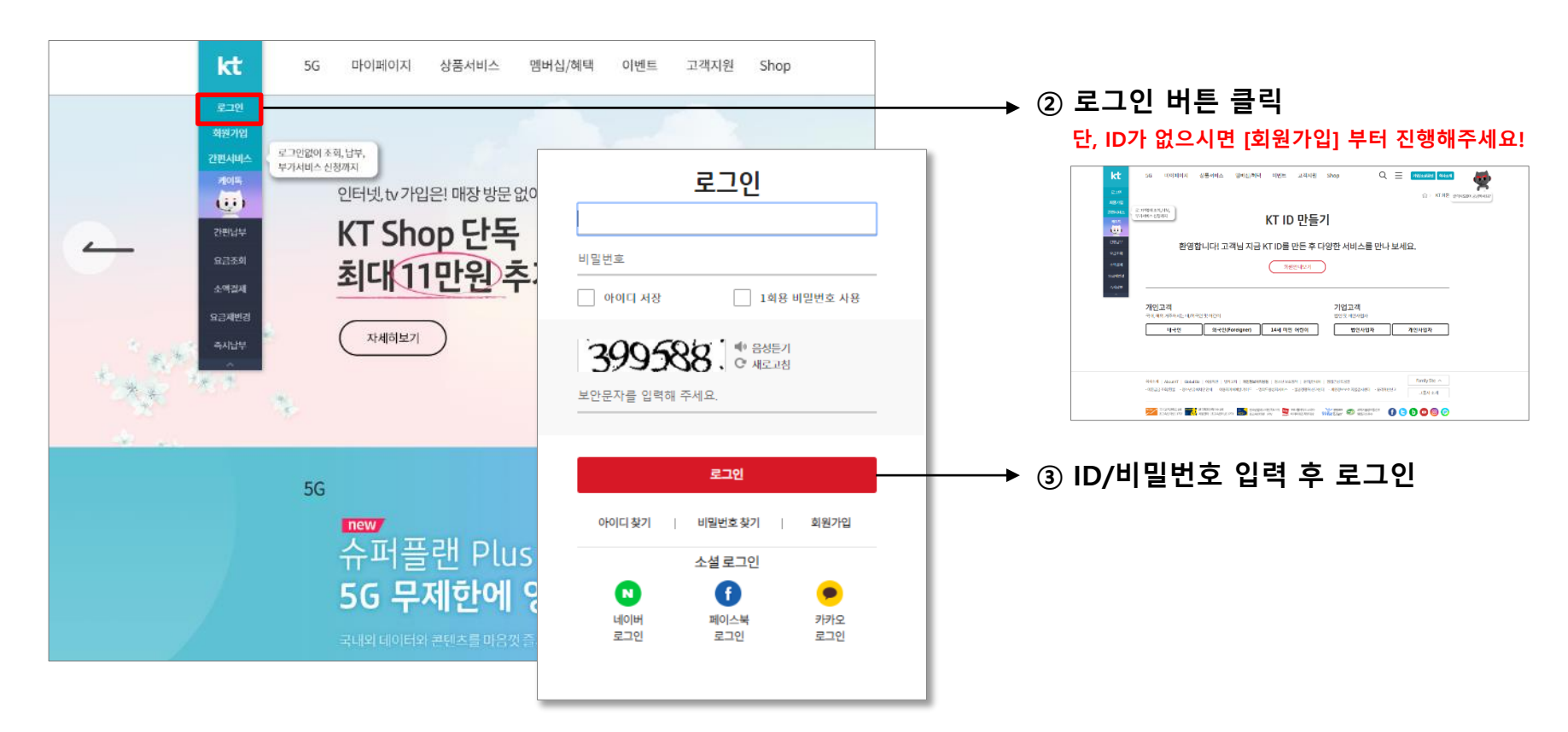

#### ① kt.com 접속

다음장 계속 🔻

### · ㅇㅗ–– ᆮ ㅇㅗ 드 ᄎᆞ ㅣ (최초사용자) kt.com 로그인부터 링고비즈 설정화면 찾아가기

## 1. 링고비즈 설정화면 찾기

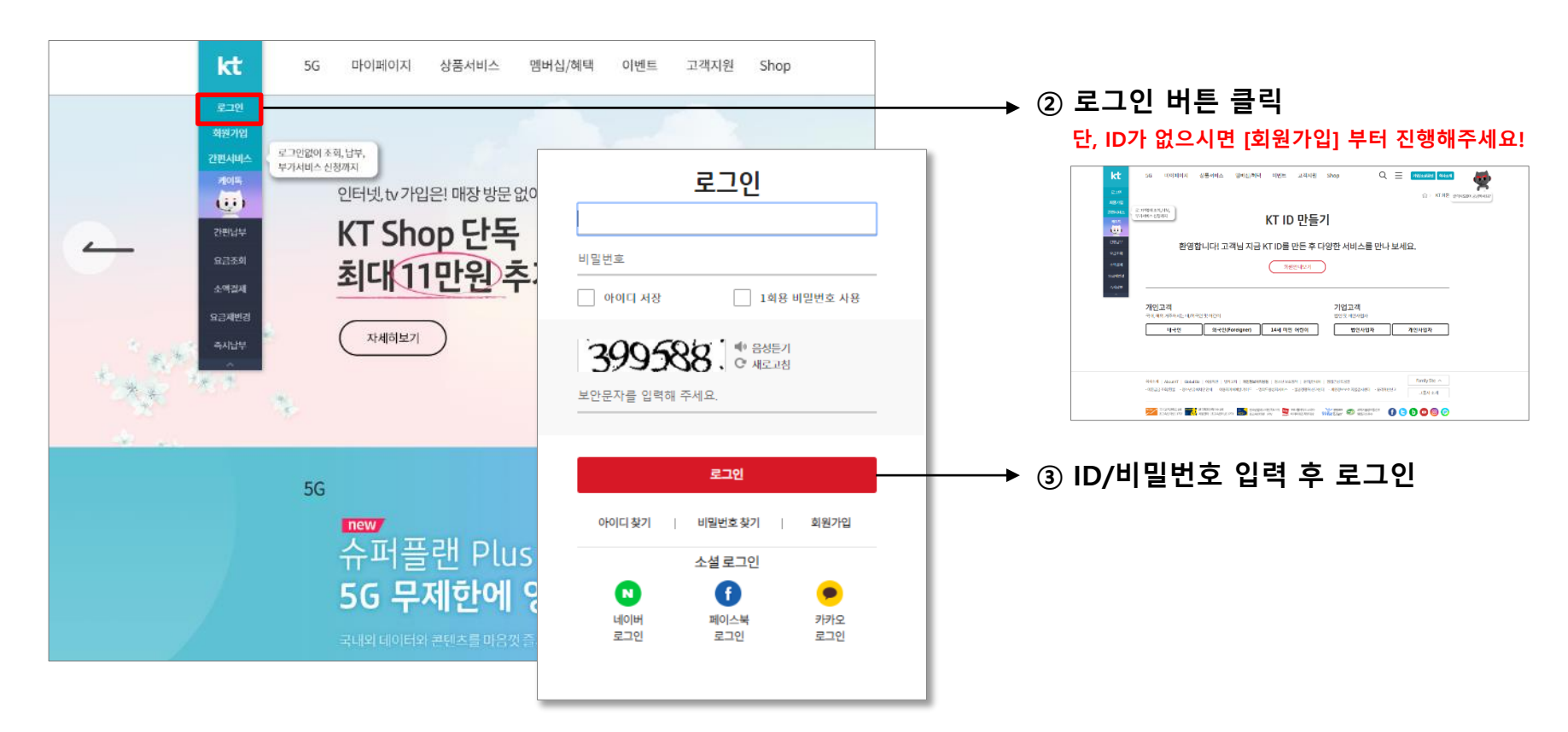

#### ① kt.com 접속

다음장 계속 🔻

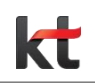

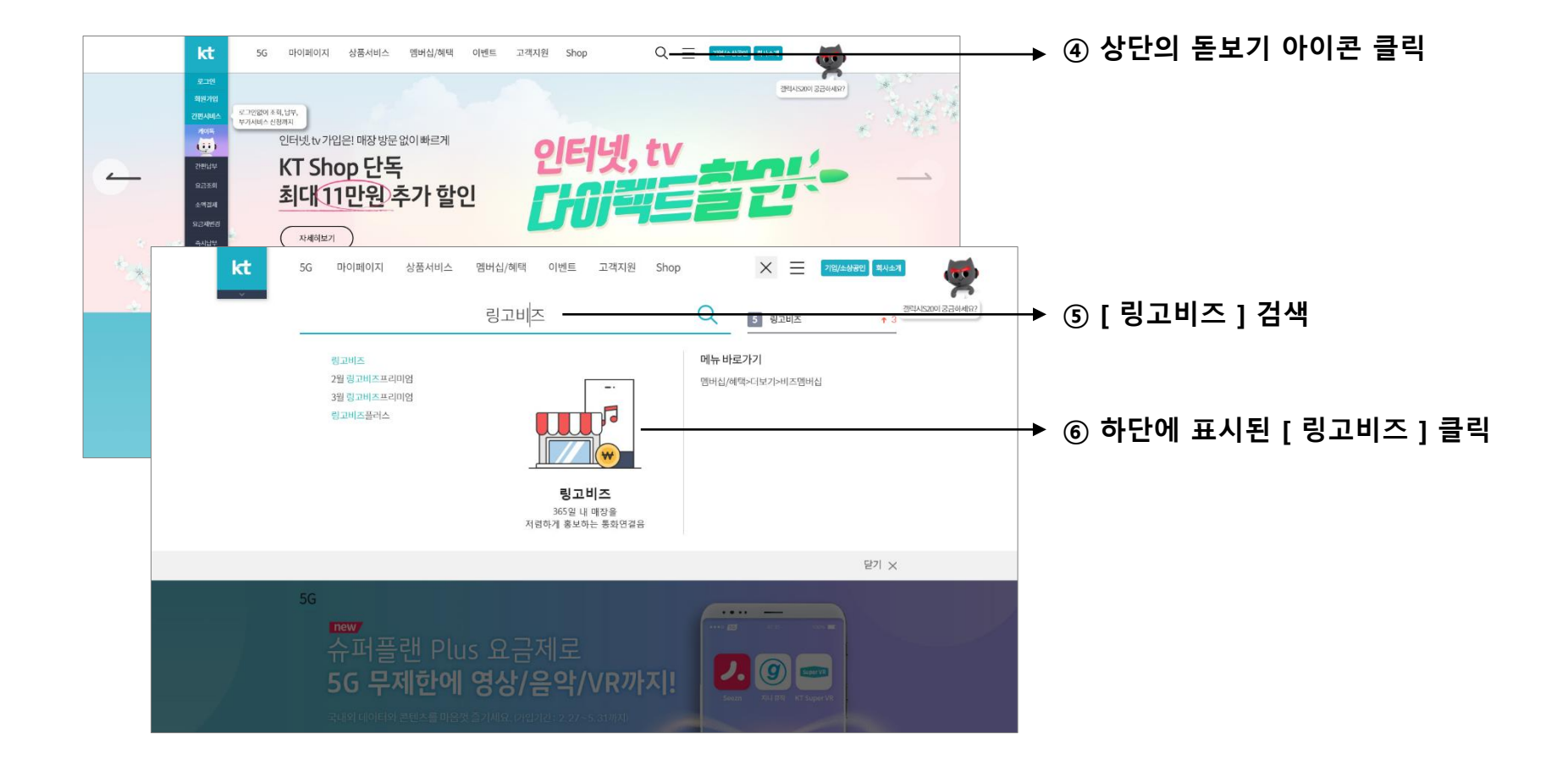

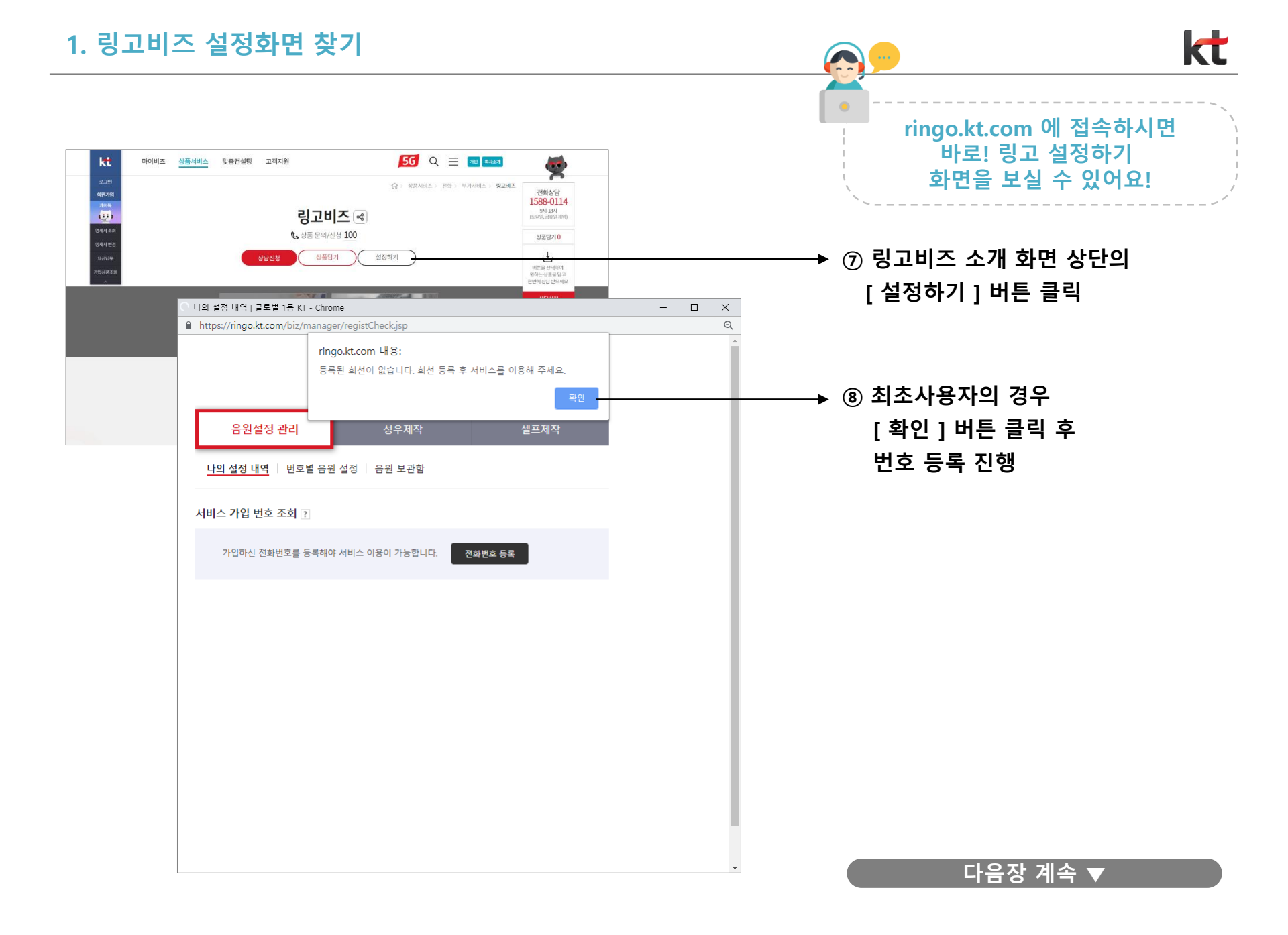

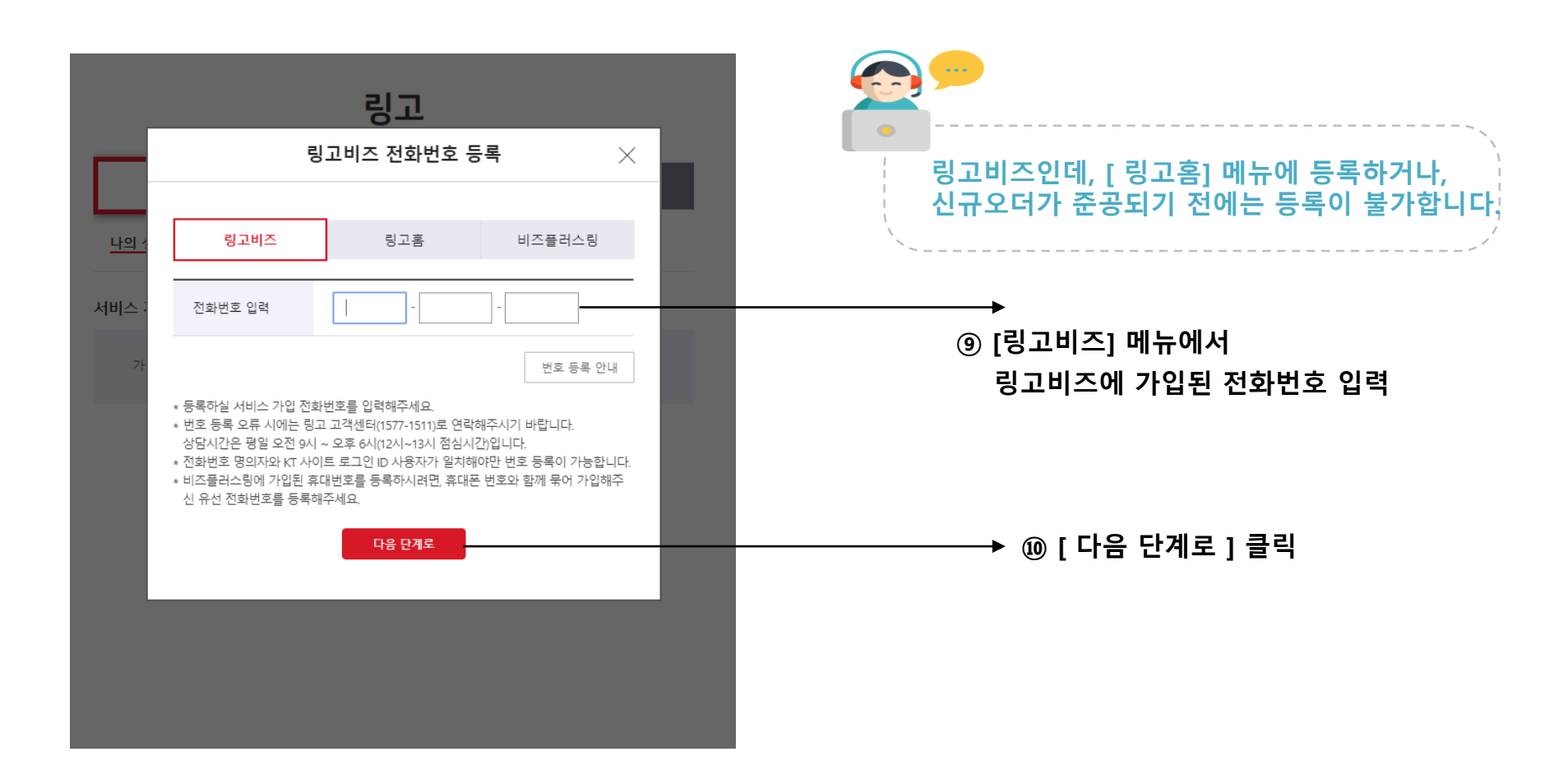

#### 다음장 계속 ▼

이제 멘트를 제작하러 가볼까요?

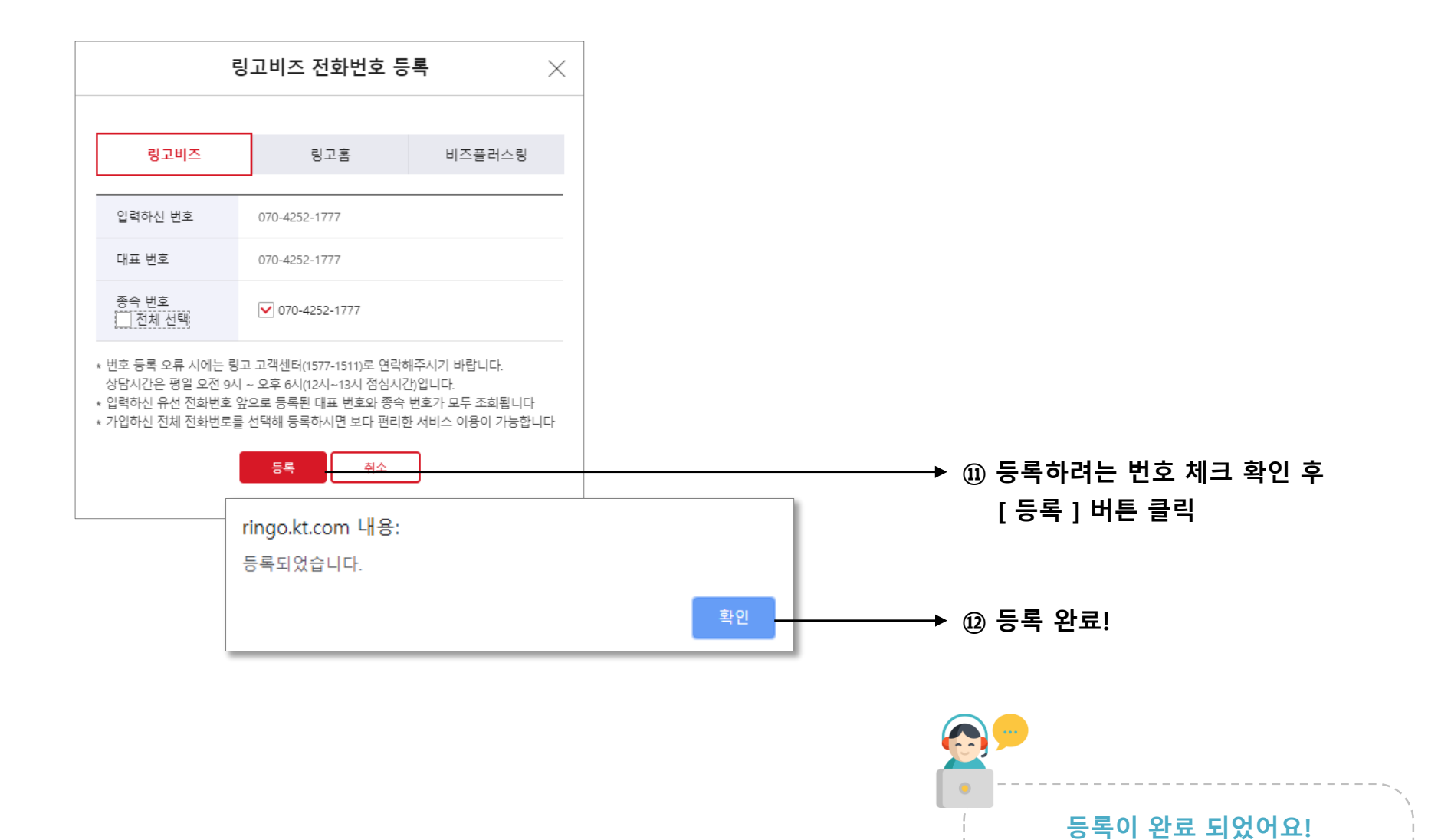

# 2. TTS멘트 셀프 제작하기

온라인(ringokt.com) 에서 멘트 셀프제작 하기

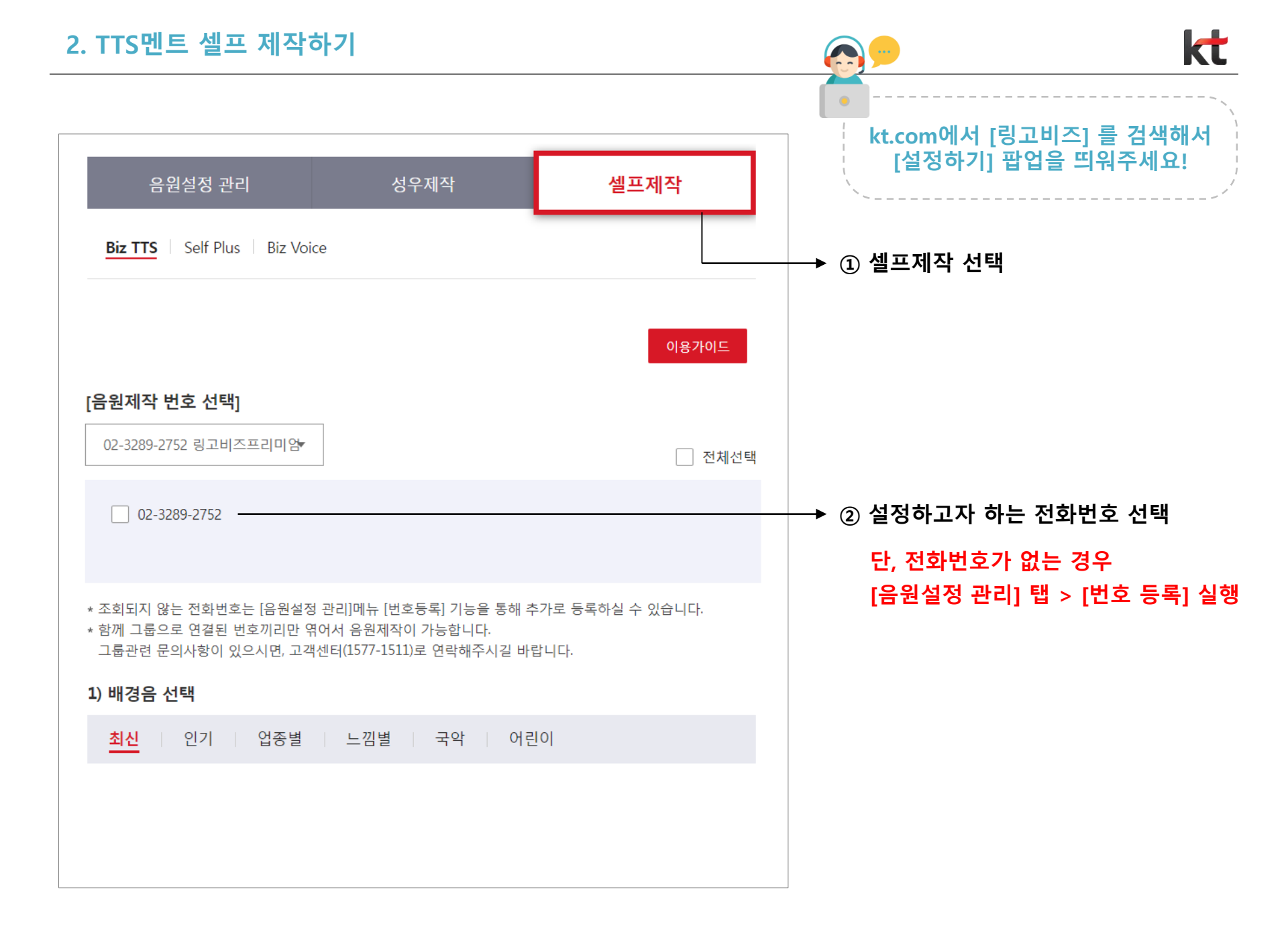

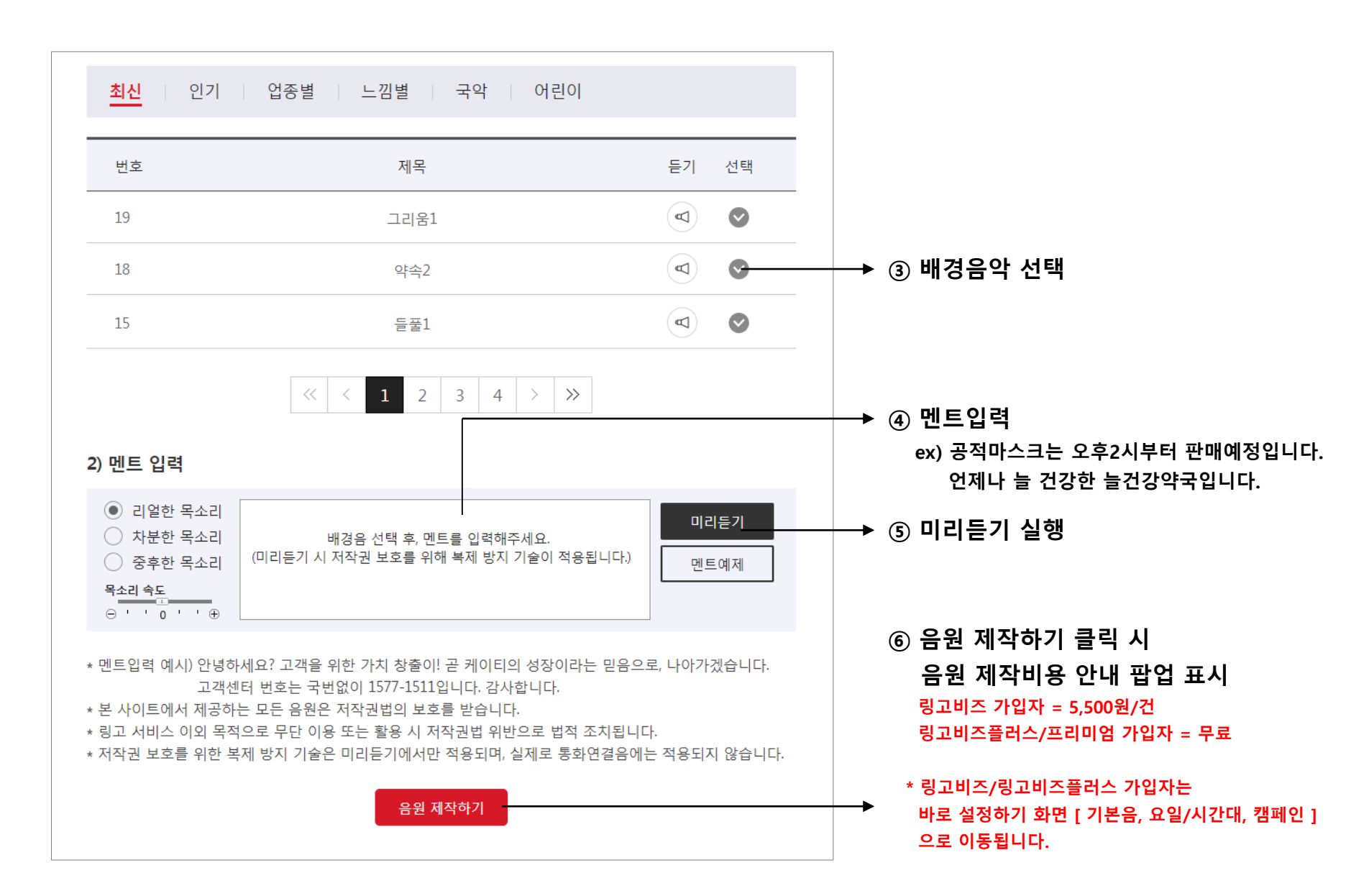

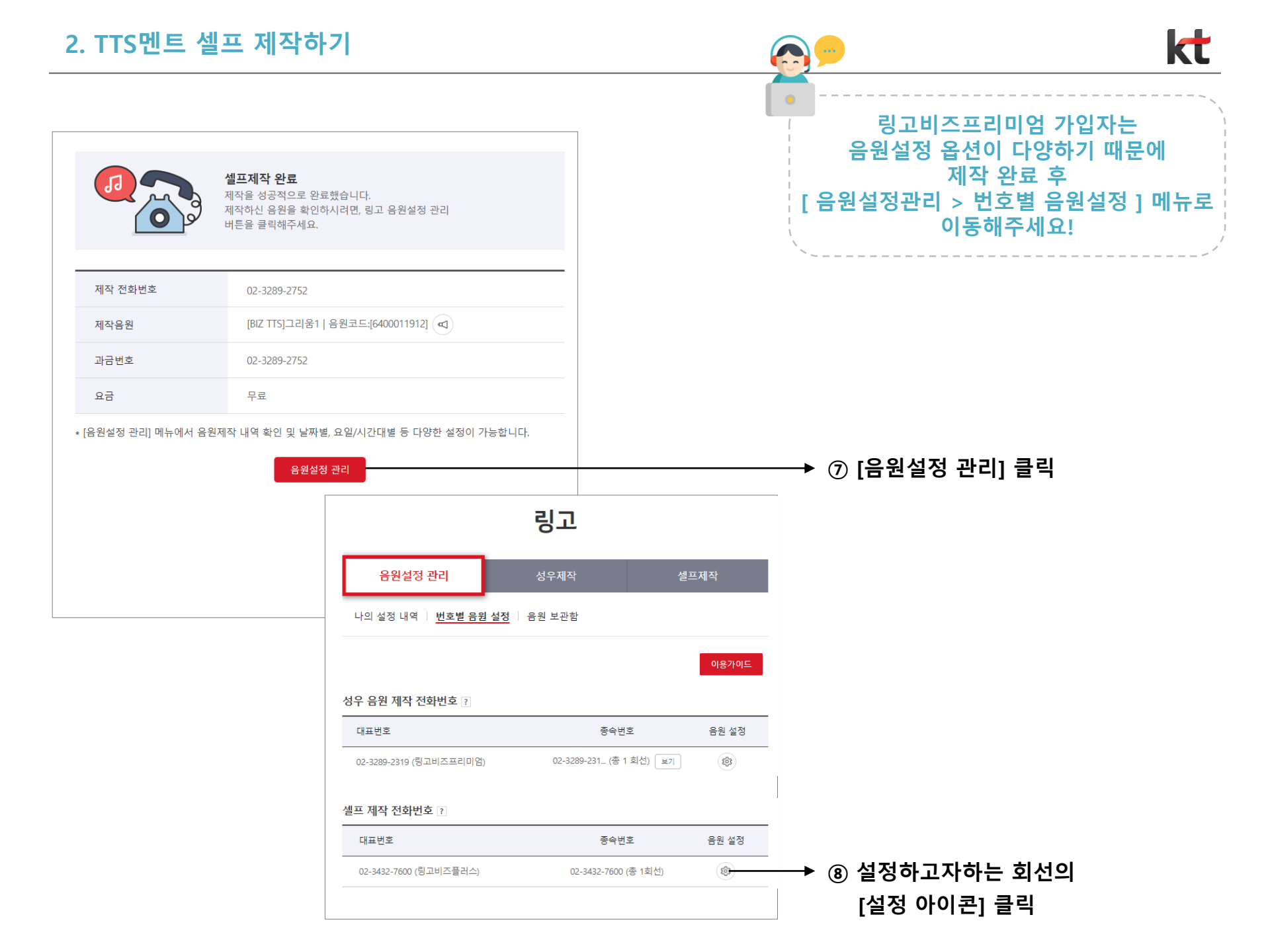

## 3. TTS멘트 설정하기

온라인(ringo.kt.com) 에서 만든 셀프멘트 설정하기

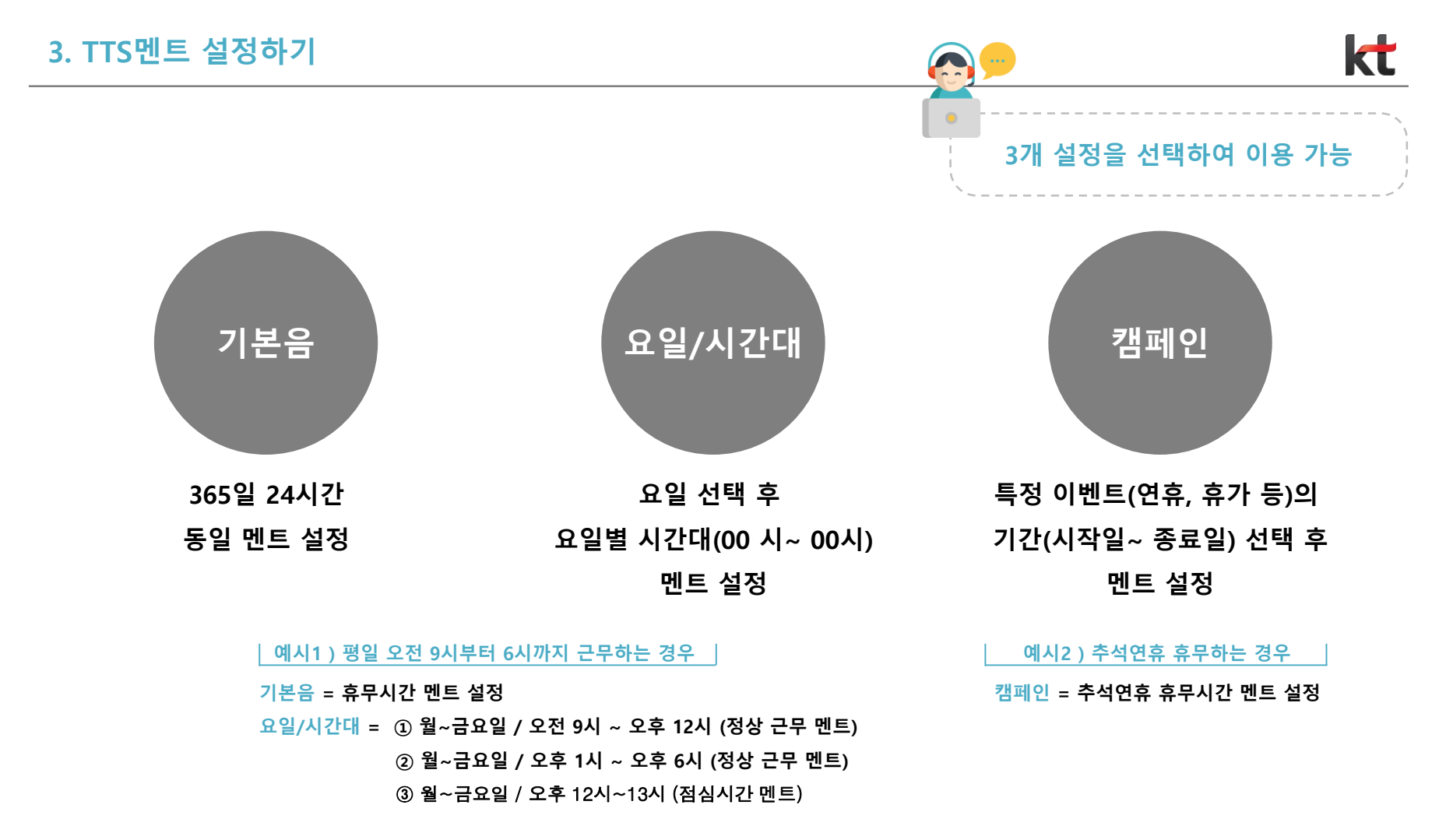

위 3개 멘트 설정이 동시 설정되면, 시간대별

#### <u>1순위 : 캠페인 > 2순위 : 요일/시간대 > 3순위 : 기본음</u> 순으로 1개만 송출

# '링고비즈프리미엄'은 최대 4개의 기본음 설정이 가능하며 랜덤으로 순환재생(송출) 되며,

링고비즈플러스/링고비즈의 기본음음 1개만 설정 가능

### **3.1 기본음 설정** 365일 24시간 동일 멘트로 설정하기

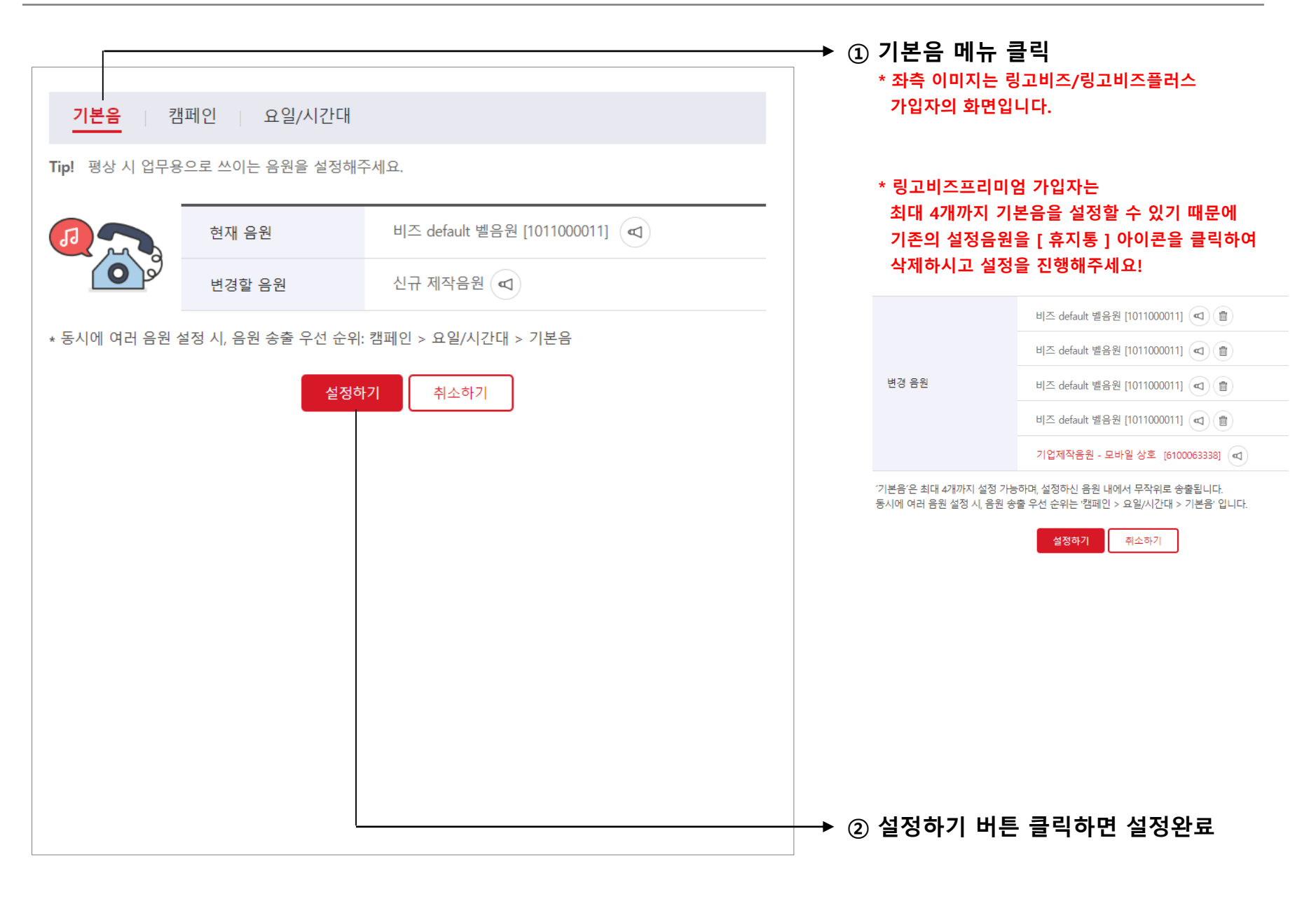

### 3.2 요일/시간대 설정 지정한 요일과 시간대 단위로 설정하기

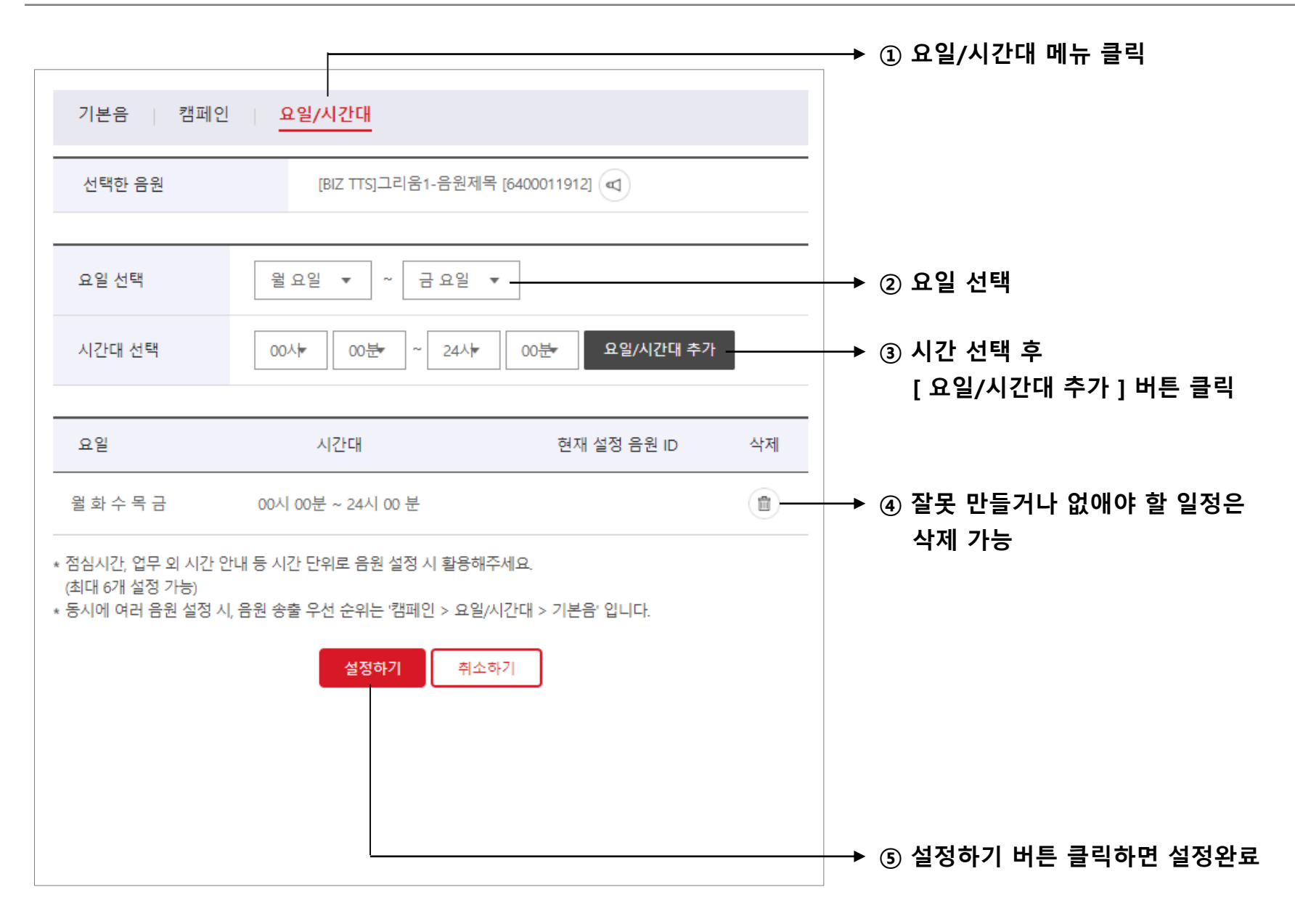

### **3.3 캠페인 설정** 일정 기간 24시간 같은 멘트 설정하기

#### 3.3 캠페인 설정

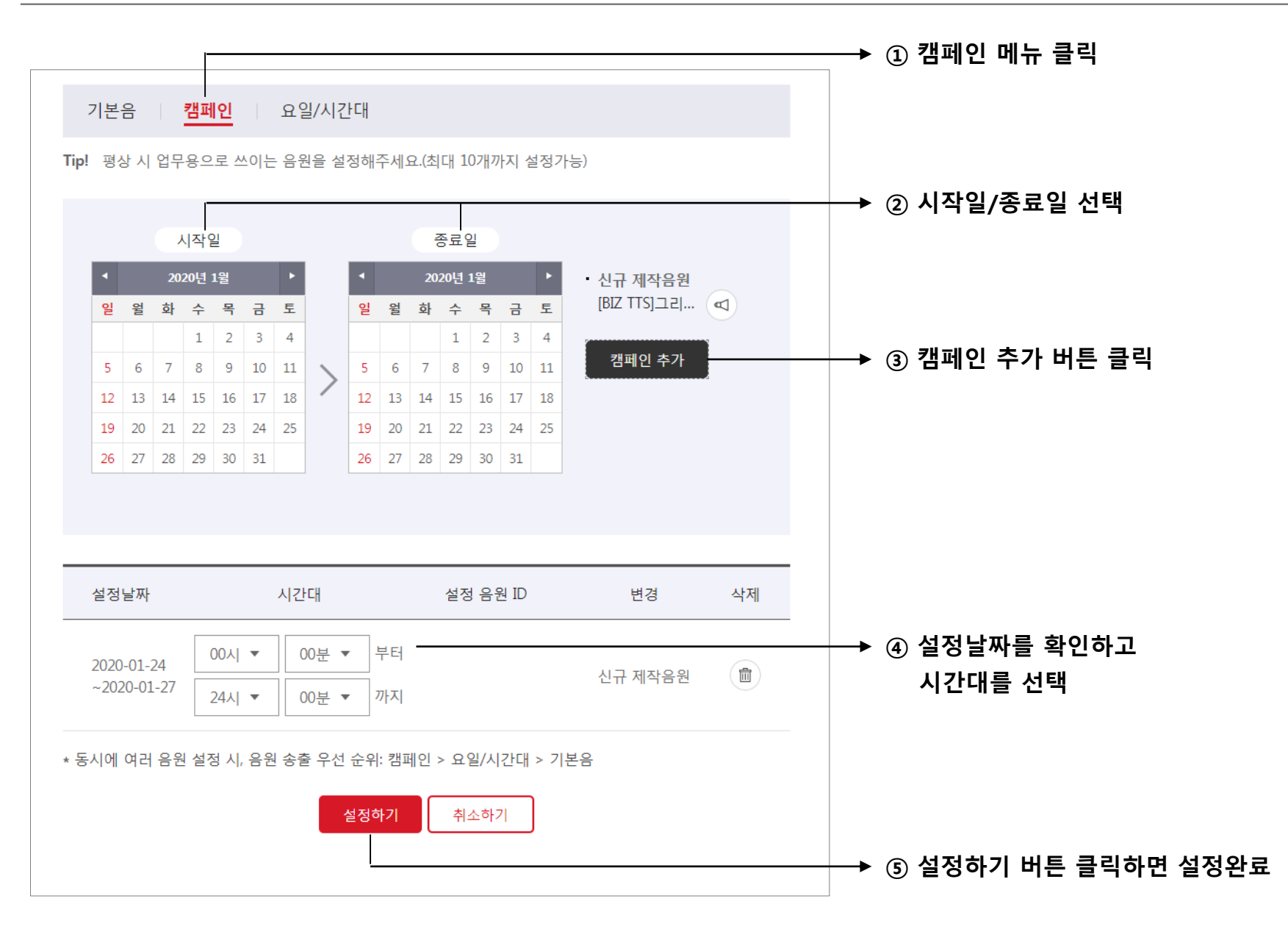